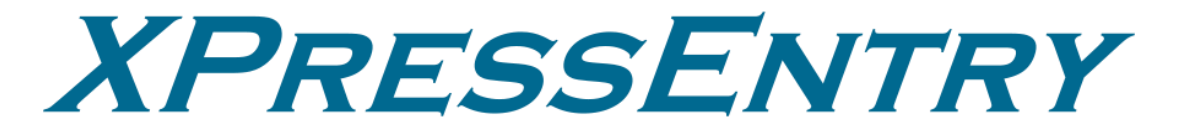

XPressEntry / Genetec Revision 07/10/2023

For use with the XPressEntry Mobile Access Control System

By

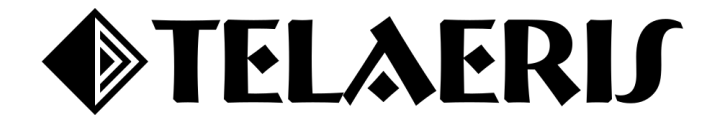

## **Important Notice**

Your right to copy XPressEntry software and this manual is limited by copyright laws. Making copies, adaptations, or compilation works (except copies of XPressEntry software for archival purposes as an essential step in the utilization of the program in conjunction with the equipment), without prior written authorization of Telaeris, Inc., is prohibited by law and constitutes a punishable violation of the law.

This software and documentation are copyrighted by Telaeris, Inc. The software and documentation are licensed, not sold, and may be used or copied only in accordance with the Telaeris License Agreement accompanying the software.

© 2023 Telaeris, Inc.

All rights reserved worldwide.

Information in this document is subject to change without notice.

No part of this publication may be reproduced, stored in a retrieval system, or transmitted, in any form or by any means, electronic, mechanical, photocopying, recording, scanning, digitizing, or otherwise, without the prior written consent of Telaeris, Inc.

Trademark Acknowledgements XPressEntry is a trademark of Telaeris, Inc. Microsoft, Windows, and Access are trademarks or registered trademarks of Microsoft Corporation.

Other company and product names may be trademarks or registered trademarks of their respective companies and are hereby acknowledged.

Telaeris, Inc. 4101 Randolph Street San Diego, California 92103 United States of America

(858) 627-9700

www.telaeris.com

# Contents

| Purpose                                                 | 3  |
|---------------------------------------------------------|----|
| Installation Pre-requisites                             | 3  |
| License Requirements                                    | 3  |
| Synchronizing Genetec Security Center with XPressEntry  | 3  |
| Setup Synergis <sup>TM</sup> RIO Protocol               | 3  |
| Enable RIO Protocol on Synergis <sup>™</sup> Cloud Link | 3  |
| Setup Genetec Data and Settings                         | 4  |
| Handhelds                                               | 4  |
| Create Door                                             | 4  |
| Enable XPressEntry Synchronization                      | 6  |
| Choosing the Genetec SDK to Run                         | 7  |
| Environmental Variables                                 | 7  |
| Binding Redirect Based on SDK Version                   | 8  |
| Data Manager Tab                                        | 8  |
| Sync Timers                                             | 9  |
| Sync Options                                            | 9  |
| Genetec Data Manager Setup Page                         | 10 |
| Setup XPressEntry Data                                  | 12 |
| Users                                                   | 12 |
| User Permissions                                        | 14 |
| Creating RIO Readers and Mapping it to Doors            | 15 |
| Add Readers to Door                                     | 15 |
| Doors                                                   | 17 |
| Readers                                                 |    |
| Activities                                              | 19 |
|                                                         |    |

# Purpose

This document is intended to instruct users on how to synchronize an XPressEntry system with a Genetec Security Center system.

# **Installation Pre-requisites**

- 1. Genetec Security Center 5.8+ GA or newer
- 2. Genetec SDK 5.8+ or newer
- 3. Synergis<sup>TM</sup> Softwire Appliance
  - a. Installed via Cloud Link device or as a service via Windows.
- 4. XPressEntry Server 3.3+ (Provided by Telaeris)
- 5. Genetec Administrator User Login Access
- 6. Synergis<sup>™</sup> Appliance User Login Access
- 7. TCP Ports 5500 and 8012 are open between XPressEntry and Genetec

# **License Requirements**

- 1. Genetec SDK License Certificate Part Number: **GSC-1SDK-Telaeris-XPressEntry**
- 2. XPressEntry License with Genetec Feature Enabled

# Synchronizing Genetec Security Center with XPressEntry

It is assumed that Genetec Security Center and Synergis<sup>™</sup> Cloud Link appliance is installed.

## Setup Synergis<sup>™</sup> RIO Protocol

Enable RIO Protocol on Synergis<sup>™</sup> Cloud Link

- 1. To enable the RIO Protocol on the Synergis<sup>™</sup> Cloud Link appliance, open a web browser on a PC that can communicate with the Synergis<sup>™</sup> Cloud Link appliance.
- Add the following into the URL: <u>https://[UnitIP]/Features/DuiRIO/Enabled/Set?value=true</u>, where [Unit IP] is the IP address of your Synergis<sup>™</sup> Cloud Link appliance.
- 3. Login to the Synergis software.
  - a. Default username: admin

# Login

| User Name: | admin |
|------------|-------|
| Password:  | ••••• |
|            | Login |

- b. Default password: softwire
- 4. After successfully logging in, click the link below. If successful, you will receive a confirmation that says, Feature Enabled.

# Login successful

# Logout

https://genetec57.ad.telaeris.com/Features/DuiRIO/Enabled/Set?value=true

```
<?xml version="1.0" encoding="ISO-8859-1"?>
<Response>Feature enabled</Response>
```

# Setup Genetec Data and Settings

# Handhelds

A Genetec door should be created for every physical XPressEntry handheld reader. Each door must have at least one to two readers. The door created will have to match an interface name created under the Synergis<sup>™</sup> RIO hardware.

## Create Door

1. Go to **Config Tool > Area View**.

|               | Area view                               |                                         |                                   |                  |                   | <b>1</b>              | 🌀 👖 Wed 2:48 PM 📃       |     |
|---------------|-----------------------------------------|-----------------------------------------|-----------------------------------|------------------|-------------------|-----------------------|-------------------------|-----|
| ✿ Config Tool | Configure areas,<br>intrusion detection | doors, cameras, t<br>on areas, zones, a | ile plugins,<br>nd other entities |                  |                   |                       |                         |     |
|               | found in the area                       | view.                                   |                                   |                  |                   |                       |                         | - î |
| Tasks         |                                         | +                                       |                                   | -                | +                 | +                     |                         |     |
| Private tasks |                                         | <u> </u>                                |                                   |                  |                   | XY2-711               | <u> </u>                |     |
| Public tasks  | Area view                               | System                                  | Video                             | Archive transfer | Access control    | LPR                   | User management         |     |
| Tools         |                                         | D                                       | 10                                | 5                |                   |                       |                         |     |
| 10015         | Map designer                            | Network view                            | Alarms                            | Plugins          |                   |                       |                         |     |
| Options       |                                         |                                         |                                   |                  |                   |                       |                         |     |
| About         |                                         |                                         |                                   |                  |                   |                       |                         |     |
|               | - 🛃 -                                   |                                         | *                                 |                  |                   |                       |                         |     |
|               | Cardholder<br>management                | Credential<br>management                | Hotlist and permit<br>editor      |                  |                   |                       |                         |     |
|               |                                         |                                         |                                   |                  |                   |                       |                         |     |
|               |                                         |                                         |                                   | ••••             | -                 |                       |                         |     |
|               | System status                           | Audit trails                            | Activity trails                   | Health history   | Health statistics | Hardware<br>inventory | Camera<br>configuration |     |
|               |                                         |                                         | <b>•</b>                          |                  |                   |                       |                         |     |
|               |                                         |                                         | F                                 | avorites and re  | cent items        |                       |                         |     |

2. Right click the entity under which you would like to add the door. Typically, this is done under an Area.

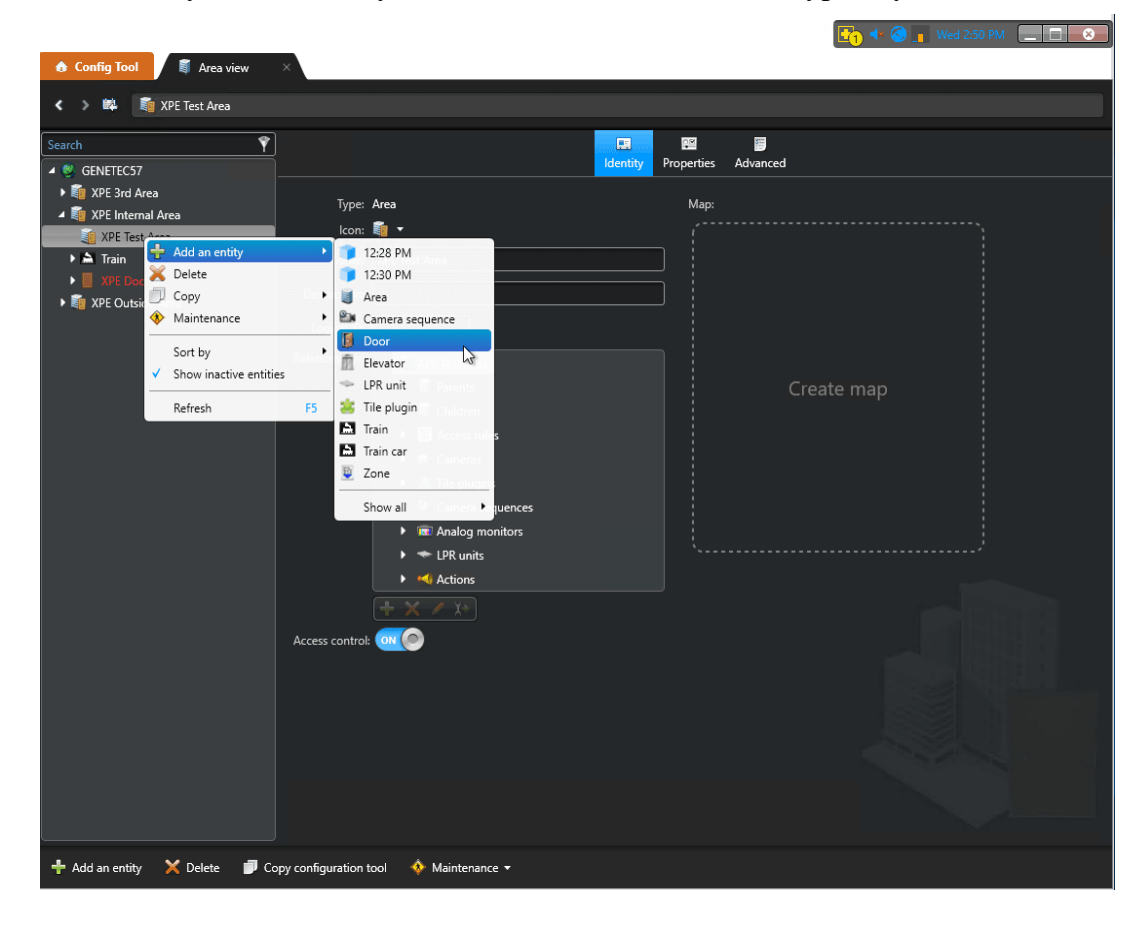

The **door entity name** must be *exactly* what the **interface address** was created as in the previous step. We used **gate1** as the Address name in the RIO Channel, so we will call our door **gate1**.

| Cre | ating a door      |                     |                   |
|-----|-------------------|---------------------|-------------------|
|     | Basic information | Entity name:        | gate1             |
| L   | Door information  | Entity description: |                   |
| L   | Creation summary  | Location:           | 💐 XPE Test Area 🔹 |
|     |                   |                     |                   |
|     |                   |                     |                   |
|     | Cancel            |                     | Next 🔪            |

- 3. Set the Access Control Unit to the Synergis<sup>™</sup> Cloud Link appliance that was used to setup the RIO Protocol.
- 4. Set the **Interface module** created in the RIO Protocol that we are using. Click **Next > Create > Close**.

| Cre | ating a door            |                      |                                                         |  |
|-----|-------------------------|----------------------|---------------------------------------------------------|--|
| Γ   |                         |                      |                                                         |  |
|     | Basic information       | Alpha door side:     | In                                                      |  |
|     | Door information        | Omega door side:     | Out                                                     |  |
|     | Creation summary        | Access control unit: | Synergis appliance 🔹                                    |  |
|     | Entity creation outcome | Interface module:    | 👒 Telaeris - XPressEntry Server (xpressentry - gate1) 🔻 |  |
|     |                         |                      |                                                         |  |
|     |                         |                      |                                                         |  |
|     |                         |                      |                                                         |  |
|     |                         |                      |                                                         |  |
|     |                         |                      |                                                         |  |
|     |                         |                      |                                                         |  |
|     |                         |                      |                                                         |  |
|     |                         |                      |                                                         |  |
|     |                         |                      |                                                         |  |
|     | Cancel                  |                      | 🖌 Back 📃 Next 🔪                                         |  |
|     |                         |                      |                                                         |  |

## Enable XPressEntry Synchronization

XPressEntry uses a module called **Data Manager** to synchronize Genetec data into XPressEntry. From the main

| 🕺 XPressEn    | try (Administr                            | ator) - 3.4.6258                          | - Telaeris (Log                                                                           | ged In User: / | Administrato                                                      | or, Company)                        |      | _                                                                               |                | ×    |
|---------------|-------------------------------------------|-------------------------------------------|-------------------------------------------------------------------------------------------|----------------|-------------------------------------------------------------------|-------------------------------------|------|---------------------------------------------------------------------------------|----------------|------|
| File          | Tools                                     | View C                                    | Logout                                                                                    | Must           | er                                                                |                                     |      |                                                                                 | ?              | Help |
| Entry/Exit Mu | Settings                                  | Alt+S                                     | istory Mess                                                                               | sages Add/Ed   | it Info Logs                                                      |                                     |      |                                                                                 |                |      |
| Zones         | Handheld                                  | Status                                    | )                                                                                         | All Z          | ones (Oc                                                          | cupancy:                            | 9)   | Curren                                                                          | t Occupant     | s v  |
| Filter:       | Reports<br>Manual Er<br>Add Hanc<br>ate 1 | Ctrl+R<br>nter/Exit Users<br>dheld Wizard | any. Samp.<br>all, James<br>ed: 06/04 05<br>n Zone: 268<br>adge #: 468<br>company: Sampl. |                | Gheller, He<br>Entered: 0<br>Time In Zo<br>Badge #: 9<br>Company: | Samp<br>S/29 04<br>ne: 270<br>Sampl |      | Kemp, Mark<br>Entered: 05/29<br>Time In Zone: 2<br>Badge #: 453<br>Company: Sam | 03<br>270      |      |
| Main G        | iate 2                                    | × • 9                                     |                                                                                           | Activity       | Occurrir                                                          | ng in Last                          | Day  |                                                                                 | 0              |      |
|               |                                           | User                                      | User<br>Image                                                                             | Time<br>Stamp  | Start<br>Zone                                                     | End<br>Zone                         | Door | Reader                                                                          | Entry<br>Grant | ed   |
| ŭ             |                                           |                                           |                                                                                           |                |                                                                   |                                     |      |                                                                                 |                |      |
| Activity Occu | pancy Partial                             | Full   Total Oc                           | cupancy: 9 Insid                                                                          | le 1 Zone      | 0 Unread                                                          | Messages                            |      | Service Runn                                                                    | ing Locally    |      |

#### Choosing the Genetec SDK to Run

XPressEntry requires the Genetec SDK to be installed on the same machine as XPressEntry. XPressEntry can support the Genetec SDK 5.8 and newer. The version of Genetec SDK must be **within two versions** of the version of Genetec Security Center that is installed. For example, Genetec SDK version 5.8 could be used for Genetec Security Center versions 5.8 or 5.9.

#### **Environmental Variables**

XPressEntry determines where to find the Genetec SDK through an environmental variable. Make sure the path of this variable points to the appropriate Genetec SDK folder as shown below.

|                                                               | LUGIN_PATH<br>/e                                |  |  |  |  |  |  |
|---------------------------------------------------------------|-------------------------------------------------|--|--|--|--|--|--|
|                                                               | /e                                              |  |  |  |  |  |  |
|                                                               |                                                 |  |  |  |  |  |  |
|                                                               | /eConsumer                                      |  |  |  |  |  |  |
| :\Users\kelly\AppData\Local\Microsoft\WindowsApps;C:\Users\te |                                                 |  |  |  |  |  |  |
| C:\Users\kelly\AppData\Local\Temp                             |                                                 |  |  |  |  |  |  |
|                                                               |                                                 |  |  |  |  |  |  |
| Delete                                                        |                                                 |  |  |  |  |  |  |
|                                                               | riables                                         |  |  |  |  |  |  |
|                                                               | 2                                               |  |  |  |  |  |  |
| rface                                                         | INTERFACE                                       |  |  |  |  |  |  |
|                                                               | ec                                              |  |  |  |  |  |  |
|                                                               | ata                                             |  |  |  |  |  |  |
| vork\v4.0\                                                    | PINSTALLDIR                                     |  |  |  |  |  |  |
|                                                               | ĸ                                               |  |  |  |  |  |  |
|                                                               | IME                                             |  |  |  |  |  |  |
|                                                               |                                                 |  |  |  |  |  |  |
| rfac<br>vorl                                                  | :<br>INTERFACE<br>ec<br>ata<br>PINSTALLDIR<br>K |  |  |  |  |  |  |

#### Binding Redirect Based on SDK Version

You may need to change the SDK version that XPressEntry targets. You will be editing **XPressEntryService.exe.config and XPressEntryServer.exe.config**.

 Navigate to the XPressEntry installation folder. Open XPressEntryService.exe.config as an administrator. (C:\Program Files (x86) \Telaeris\XPressEntry\XPressEntryService.exe.config) At the very bottom, you will find a section that looks as follows:

<dependentAssembly> <assemblyIdentity name="Genetec.sdk" publicKeyToken="a446968a32b751de" culture="neutral" /> <bindingRedirect oldVersion="0.0.0.0-5.8.0.0" newVersion="5.8.0.0" /> </dependentAssembly>

- 2. If you are using 5.9, Change the **NewVersion** to 5.9.0.0 and so forth depending on version of the SDK you are running. Save the file.
- 3. Do the same in the XPressEntryServer.exe.config file. The location of the Genetec.sdk binary redirect may differ.

## Data Manager Tab

From the Settings page select the Data Manager Tab.

- 1. **Type** This is the integration type. Select **Genetec** > **Add** > **Save**.
- 2. Go to **Data Manager > Genetec** in the sidebar menu.
- 3. Setup Data Manager This sends you to the setup form for Genetec's data manager.

| 🛃 XPressEntry Settings             |                           | – 🗆 X             |
|------------------------------------|---------------------------|-------------------|
| File Database SQL Import/Export    |                           |                   |
| P<br>Conorol                       | Type GENETEC ~            | Add Remove        |
| Add / Edit Display                 |                           |                   |
| Badges<br>BEID                     | Name                      | Prefix            |
| User Defined Fields                |                           |                   |
| Muster Settings                    | Genetec - Profix(GENETEC) |                   |
| Logging                            |                           |                   |
| Client Settings                    |                           |                   |
| Wiegand Format Data                |                           |                   |
| Service Settings                   |                           |                   |
| Database                           |                           |                   |
| Data Manager<br>DISABLED - Genetec |                           |                   |
| Software Event Viewer              |                           |                   |
| Reader Profiles                    |                           |                   |
| Reader Validations                 |                           |                   |
| Passwords                          |                           |                   |
| Badge Settings                     |                           |                   |
| Validation Colors                  |                           |                   |
| Doors                              |                           |                   |
| I rend Settings                    |                           |                   |
| Email Settings                     |                           |                   |
| Twilio Alerts                      |                           |                   |
|                                    |                           |                   |
|                                    |                           |                   |
|                                    |                           |                   |
|                                    |                           |                   |
|                                    |                           |                   |
|                                    |                           |                   |
|                                    |                           | Sanity Check Data |
|                                    |                           |                   |
|                                    |                           | Save Cancel       |

## Sync Timers XPressEntry can use Timers to pull Genetec Data into XPressEntry.

| e Database SQL Import/Expo                                     | ort                              |                 |       |                                 |
|----------------------------------------------------------------|----------------------------------|-----------------|-------|---------------------------------|
|                                                                | Enable Data Manager Type: GENE   | ETEC            |       | Setup Data Manager              |
| eneral<br>Add / Edit Display<br>Badges                         | Sync Timers Sync Options         |                 |       |                                 |
| Badges<br>RFID<br>User Defined Fields<br>Muster Settings       | Disable Co<br>Syn                | oncurrent<br>cs |       | Send XPressEntry Activities Now |
| Question Setup<br>Logging<br>Client Settings                   | Download Activity Frequency      | Set             | Clear | Download Activity Now           |
| Wiegand Format Data<br>erver<br>Service Settings               | Occupancy Sync Frequency         | Set             | Clear | Occupancy Sync Now              |
| Database<br>lata Manager                                       | Partial Sync Update<br>Frequency | Set             | Clear | Partial Sync Now                |
| Software Event Viewer<br>eader Profiles                        | Full Sync Update Frequency       | Set             | Clear | Full Sync Now                   |
| Handheld Functionality<br>Reader Validations                   | Custom Sync Update<br>Frequency  | Set             | Clear | Custom Sync Now                 |
| Badge Settings<br>Custom Display<br>Validation Colors<br>Doors |                                  |                 |       |                                 |
| Iert Settings<br>Email Settings                                | Data Manager Live Log View Pause | Mirror Log To:  |       | Browse                          |
| Twilio Alerts                                                  |                                  |                 |       |                                 |

- 1. Download Activity Frequency Not used by Genet
- 2. Occupancy Sync Frequency Updates the zone occupancy without storing the activity records.
- 3. Partial Sync Frequency Updates all tables except cardholders and cards.
- 4. **Full Sync Update Frequency** Updates all tables by pulling all necessary records from Genetec. This function may take some time.
  - 1. It is recommended to run a full sync **once per day** in the middle of the night when the system is not busy.
- 2. Custom Sync Frequency Updates a set of tables that the user configures.

| File Database SQL Import/Export                                                                                                    |                                                                                                    |                                                                              |            |        |    |
|----------------------------------------------------------------------------------------------------|----------------------------------------------------------------------------------------------------|------------------------------------------------------------------------------|------------|--------|----|
|                                                                                                    | Enable Data Manager Type: GENETEC                                                                                                    |                                                                              | Setup Data | Manage | er |
| General<br>Add / Edit Display<br>Badges                                                                                                    | Sync Timers Sync Options                                                                                                    |                                                                              |            |        |    |
| RFID<br>User Defined Fields<br>Muster Settings<br>Question Setup<br>Logging<br>Client Settings<br>Wiegand Format Data<br>Service Settings<br>Database<br>Database<br>Database<br>DISABLED - Genetec<br>Software Event Viewer<br>Reader Profiles<br>Handheld Functionality<br>Brader Validations | Pull DataManager Occupancy Default Outside Zone     V     Pull Data Manager Activities into XPressEntry     Push XPressEntry Activities to Data Manager     Send Activities Retry Count     Send Activities Retry Count     Bessage Queue Name     Message Queue Name     Message Queue Name | Event Processing Retry Count Default Role DMPrefix Muster Scanned Users neve | r          |        | •  |
| Passwords<br>Badge Settings<br>Custom Display<br>Validation Colors<br>Doors<br>Trend Settings<br>Alers Settings                                                                                                    | Clear Data Manager Settings                                                                                                    | Clear External Data                                                          |            | Browse |    |
| Enail Settings<br>Twilio Alerts                                                                                                    |                                                                                                    | u                                                                            |            | Diowse |    |
|                                                                                                    |                                                                                                    |                                                                              | Save       | Can    |    |

#### Sync Options

- 1. **Pull Data Manager Occupancy** Enables use of the Occupancy Sync.
- 2. Default Outside Zone

- 3. Pull Data Manager Activities into XPressEntry Enables use of the Activity Sync.
- 4. **Push XPressEntry Activities to Data Manager** Enables XPressEntry to push Scan data to Genetec.
- 5. Send Activities Retry Count Number of times XPressEntry will attempt to resend an activity if it fails.
- 6. Watch Tables via Software Events Creates a live data connection to the Access Control System to watch for system changes.
- 7. Message Queue Name Name of windows message queue for software events.
- 8. Event Processing Loop limit Max records to process from the event queue.
- 9. Event Processing Retry Count Number of times XPressEntry will attempt to process a message queue event on failure.
- 10. **Default Role** The default XPressEntry Role that will be assigned to users if the integration does not otherwise assign a role. Entrants are recommended but not required.
- Muster Scanned Users Enables sync to convert scans from specific readers to be converted into Muster Scans which mark users as safe. Muster readers must be configured in the reader data. Please see *Mustering Documentation* for more details.
- 12. Setup DataManager Button Opens Genetec specific settings.
- 13. Clear DataManager Settings Resets all settings on the two above tabs, as well as the Genetec specific settings.
- 14. Clear External Data Deletes all data synchronized from Genetec from the XPressEntry Database.

#### Genetec Data Manager Setup Page

| Genete: Server: genete: genete:                                                                                                    | Genetec | Data M      | anager      |                          |          |         |                     |                                     |               |      |             | _         |           | $\times$   |
|----------------------------------------------------------------------------------------------------|---------|-------------|-------------|--------------------------|----------|---------|---------------------|-------------------------------------|---------------|------|-------------|-----------|-----------|------------|
| Genetec Secutly Center Login Data Settings   Sever: genetec510   Uber: admin   Password: Cardholder Software Events   Ø Credential Software Events Access Rule Software Events   Ø Credential Software Events Access Rule Software Events   Ø Credential Software Events Access Rule Software Events   Ø Door Stings Ordential Software Events   Ø Door Stings Ordential Software Events   Ø Door Stings Ordential Software Events   Ø Door Stings Ordential Software Events   Ø Door Stings Ordential Software Events   Ø Door Stings Ordential Software Events   Ø Door Stings Ordential Software Events   Ø Accept Untrusted Centificate Ordential Software Events   Ø Door Stings Ordential Software Events   Ø Door Stings Ordential Software Events   Ø Door Stings Outom Card Formating   Occupancy Settings Outom Card Formating   Ø Update Cardholder Occupancy Oetal Tarace   Ø Door Stings Custom Card Formating   Outom Card Formating Outom Card Formating   Source Columns Destination Columns   Source Field XPressEntry Field   UDF1 udf1(UDF2)   > EmailAddress   P EmailAddress email (UDF1)   • Ottom Card Formating   Outom Card Formating Outom Card Formating   Outom Card Formating Outom Card Formating   Outom Card Formating Outom Car                                                                                                    | General | Custom      |             |                          |          |         |                     |                                     |               |      |             |           |           |            |
| Server:       genetec510         User:       admin         Password:                                                                                                    | Genete  | ec Securi   | ty Center l | ogin                     |          | Data S  | ettings             |                                     |               |      |             |           |           |            |
| User: admin   Password: Oredential Software Events   Synergis RIO Login RIO Server:   RIO Server: genetec51000udLink   RIO Veer: admin   RIO Veer: admin   RIO Veer: admin   RIO Password: Door Settings   Accept Untrusted Centificate Door 3   Cetting Untrusted Centificate Custom Card Formating   Occupancy Settings Custom Card Formating   Output det Cardholder Occupancy Custom Card Formating   Ownioad Activity # Hours 4   Source Columns Destination Columns     Source Field XPressEntry Field   UDF1 udf1 (UDF2)   EmailAddress email (UDF1)     Test Connect Defaults                                                                                                    | Server  |             | genetec5    | 10                       |          | ∠ Do    | wnload F            | elated Data                         | [             | Use  | Raw Badge [ | Data froi | n Genete  | c          |
| Password:       •••••••••         Synergis RIO Login       RIO Server:       genetec510CloudLink         RIO Server:       genetec510CloudLink       RIO Door Settings         Over Settings       Over Settings       Over Settings         Y Door 3       Door 4       Door 5         Y Door 4       Door 5       Front Entrance         Occupancy Settings       Custom Card Formating       Update RIO         Overload Activity # Hours       4       •       Overload Formating         Source Columns       Destination Columns       •       •         Source Field       XPressEntry Field       •       •         UDF1       udf1 (UDF2)       •       •       •         •       EmailAddress       email (UDF1)       •       OK                                                                                                    | User:   |             | admin       |                          |          | Ca      | rdholder !          | Software Events                     |               |      |             |           |           |            |
| Synergis RIO Login<br>RIO Server: genetec510CloudLink<br>RIO User: admin<br>RIO Password:                                                                                                    | Passw   | ord:        | •••••       | •••                      |          |         | cess Rule           | oftware Events<br>e Software Events | 1             |      |             |           |           |            |
| RIO Server: genetec510CloudLink RIO User: admin RIO User: admin RIO Password: •••••••• RIO Password: •••••••• RIO Password: •••••••• Packet Untrusted Cettificate (Setting Untrusted Cettificate (Setting Untrusted Cettificate Update Cardholder Occupancy Update Cardholder Occupancy Occupancy Settings Custom Card Formatt Card # Bit Length 0 @ FC Start Bit 0 @ FC Start Bit 0 @ Source Columns Destination Columns Test Connect Defaults OK                                                                                                    | Synero  | nis RIO I d | oain        |                          |          | - RIO D | oor Settin          | 15                                  |               |      |             |           |           |            |
| RIO User: admin   RIO Password:  Image: Construction of the service restart    Image: Construction of the service restart   Image: Construction of the service restart   Image                                                                                                    | RIO Se  | erver:      | genetec5    | 10CloudLink              |          |         | vays Sho            | v Selected Doors                    | Online        |      |             |           |           |            |
| RIO Password: Image: Construction of the service restart   Image: Construction of the service restart                                                                                                    | RIO Us  | ser:        | admin       |                          |          |         | oor 1 Test          |                                     |               |      |             |           |           |            |
| Image: Second Second | RIO Pa  | assword:    |             | •••                      |          |         | bor 2<br>bor 3      |                                     |               |      |             |           |           |            |
| Accept Untrusted Certificate<br>(Setting Untrusted Cert for False requires a service restart)          Port Entrance<br>Man Gate          Occupancy Settings<br>Update Cardholder Occupancy         Download Activity # Hours         4           Quetom Card Formatting         Custom Card Formatt         Card # Bt Length         0          Source Columns           Destination Columns           Destination Columns          Source Field       XPressEntry Field           V         V          UDF1       udf1 (UDF2)           Email/Address             Email/Address           Card # Defaults         OK                                                                                                    | En En   | nable RIC   | )           |                          |          |         | por 4               |                                     |               |      |             |           |           |            |
| (Setting Untrusted Cert to False requires a service restart)       Image: Company Settings       Update Cardholder Occupancy         Occupancy Settings       Custom Card Formatting       Custom Card Formatting         Download Activity # Hours       Image: Custom Card Formatting       Image: Custom Card # Bit Length       Image: Custom Card # Bit Length         Source Columns       Destination Columns       Image: Custom Card # Bit Length       Image: Custom Card # Bit Length       Image: Custom Card # Bit Length         Source Field       XPressEntry Field       Image: Custom Card # Bit Length       Image: Custom Card # Bit Length       I                                                                                                    |         | cept Unt    | rusted Cer  | ificate                  |          |         | oor o<br>ont Entrar | ice                                 |               |      |             |           |           |            |
| PIO Reader Timeout (mins)   Occupancy Settings   Outload Activity # Hours   Image: Custom Card Formatting   Image: Custom Card Formatting   Image                                                                                                    | (Settin | Ig Untrust  | ed Cert to  | False requires a service | restart) | M       | ain Gate            |                                     |               |      |             |           |           |            |
| Occupancy Settings       Custom Card Formatting         Download Activity # Hours       4         Image: Custom Card Formatting       Custom Card Formatting         Card # Stat Bit       0         FC Stat Bit       0         Source Columns       Destination Columns         Image: Custom Card Formatting       Image: Custom Card # Bit Length       0         Source Columns       Destination Columns       Image: Custom Card # Bit Length       0         Source Field       XPressEntry Field       Image: Custom Card # Bit Length       Image: Custom Card # Bit Length       Image: Custom Card                                                                                                    |         |             |             |                          |          | RIO R   | eader Tim           | eout (mins) 1                       | <b>+</b>      |      |             | - L       | Jpdate RI | 0          |
| ✓ Update Cardholder Occupancy       Custom Card Formatting         Download Activity # Hours       ▲         ✓       ○         Card # Bit Length       ○         ✓       ○         Source Columns       Destination Columns         ✓       ✓         Source Field       XPressEntry Field         UDF1       udf1 (UDF2)         ▶       EmailAddress         email (UDF1)       ●         Test Connect       Defaults                                                                                                    | Occup   | ancy Set    | tings       |                          |          |         |                     |                                     |               |      |             |           |           |            |
| Download Activity # Hours 4 1 Card # Stat Bit O Card # Bit Length O 1 O O O O O O O O O O O O O O O O O                                                                                                    | 🗹 Up    | odate Car   | dholder Oc  | cupancy                  |          | Custon  | n Card For          | matting                             |               |      |             |           |           |            |
| Card # Start Bit     Image: Card # Bit Length     Image: Card # Bit Length     Image: Card # Bit Lengt                                                                                                    | Downle  | oad Activ   | rity # Houn | s 4 ≑                    |          | Cu:     | tom Card            | Format                              |               |      |             |           |           |            |
| FC Start Bit     Image: Connect Columns       Source Columns     Destination Columns       Source Field     XPressEntry Field       UDF1     udf1 (UDF2)       Image: Email Address     email (UDF1)       Image: Email Address     email (UDF1)       Image: Email Address     email (UDF1)       Image: Email Address     email (UDF1)       Image: Email Address     email (UDF1)       Image: Email Address     email (UDF1)                                                                                                    |         |             |             |                          |          | Card #  | Start Bit           | 0                                   | Card # Bit Le | ngth | 0 🖨         |           |           |            |
| Source Columns                                                                                                    |         |             |             |                          |          | FC Sta  | rt Bit              | 0                                   | FC Bit Length | 1    | 0 ≑         |           |           |            |
| Source Columns Destination Columns       Source Field     XPressEntry Field       UDF1     udf1 (UDF2)       Email Address     email (UDF1)       Test Connect     Defaults                                                                                                    |         |             |             |                          |          |         |                     |                                     |               |      |             |           |           |            |
| Source Field     XPressEntry Field       UDF1     udf1 (UDF2)       EmailAddress     email (UDF1)       Test Connect     Defaults                                                                                                    | Source  | Columns     | •           |                          |          |         | Destinat            | ion Columns                         |               |      |             |           |           |            |
| Source Field     XPressEntry Field       UDF1     udf1 (UDF2)       EmailAddress     email (UDF1)       Test Connect     Defaults                                                                                                    |         |             |             |                          |          | ~       |                     |                                     |               |      |             |           | $\sim$    | $\bigcirc$ |
| UDF1 udf1 (UDF2)<br>EmailAddress email (UDF1)<br>Test Connect Defaults OK                                                                                                    |         | Source      | Field       | XPressEntry Field        |          |         |                     |                                     |               |      |             |           |           |            |
| EmailAddress     email (UDF1)       Test Connect     Defaults                                                                                                    |         | UDF1        |             | udf1 (UDF2)              |          |         |                     |                                     |               |      |             |           |           |            |
| Test Connect Defaults OK                                                                                                    | •       | EmailAd     | Idress      | email (UDF1)             |          |         |                     |                                     |               |      |             |           |           |            |
| Test Connect Defaults OK                                                                                                    |         |             |             |                          |          |         |                     |                                     |               |      |             |           |           |            |
| Test Connect Defaults OK                                                                                                    |         |             |             |                          |          |         |                     |                                     |               |      |             |           |           |            |
| Test Connect Defaults OK                                                                                                    |         |             |             |                          |          |         |                     |                                     |               |      |             |           |           |            |
| iest connect Defaults OK                                                                                                    |         |             |             |                          |          |         |                     |                                     | Test C        |      | Defende     |           | OK        |            |
|                                                                                                    |         |             |             |                          |          |         |                     |                                     | Test Con      | nect | Deraults    |           | UK        |            |
| latus                                                                                                    | Status  |             |             |                          |          |         |                     |                                     |               |      |             |           |           |            |

Press the Setup Data Manager button to get the Genetec specific setup screen.

- 1. **Genetec Security Center Login** Input the Genetec Security Center Application Server and login details here.
- 2. Synergis RIO Login Input the Synergis Appliance and Synergis RIO login here.
- 3. Occupancy Settings Tracks occupancy and activities from Genetec. Used for occupancy counts and mustering scenarios.
  - a. Update Cardholder Occupancy Enables occupancy syncing.
  - b. Download Activities # Hours When syncing, pull only activities from the input X # of hours.
- 4. **Data Settings** Select the type of data to be transferred from Genetec. Software events are generated when changes are made to data from Genetec Security Desk or Config Tool.
  - a. Download Related Data
  - b. Cardholder Software Events Pull Cardholder software events, including cardholder activity.
  - c. Credential Software Events
  - d. Access Rule Software Events
- 5. **RIO Door Status** A RIO door reader status can be enabled to register as **online** for XPressEntry readers if the RIO based readers use a prefix door filter. A RIO door will only be marked **online** if a handheld is connected to the XPressEntry server, and Entry/Exit mode is currently utilizing the door. This is optional.
  - a. XPE Login and XPE Password is a login for an XPressEntry admin. We require this to pull reader data from the local database for mapping purposes.
  - b. The Door filter prefix matches the prefix used to create Genetec RIO based doors.
- 6. Custom Card Formatting Use if utilizing custom card formats in Genetec.
  - a. Custom Card Format Enables the use of custom card formats.
    - b. Card # Start Bit Set the start bit for card.
    - c. Card # Bit Length Set the bit length for card.
    - d. FC (Facility Code) Start Bit Set the start bit for FC.
    - e. FC (Facility Code) # Bit Length Set the bit length for FC.
- Genetec Custom Fields Associate Cardholder custom fields with an XPressEntry data field. Optional Data fields in XPressEntry include employee\_no, user\_field\_data\_1 to user\_field\_data\_10. Reach out to <u>helpdesk@telaeris.com</u> for assistance on any other custom data fields.
- 8. **Test Connect** Test the connection status with the inputted credentials to Genetec Security Center.
- 9. **Defaults** Reset all data on the Settings form.
- 10. **OK** OK to confirm settings.

11. **Custom Events** – Cardholder, credential, and area activities can be connected to a Genetec Custom event. The name of the custom event in Genetec must be inputted to the associated custom event action.

| Bareral       Custom         Custom Events | Senetec Data Manager                                             | -        | _ |    |
|--------------------------------------------|------------------------------------------------------------------|----------|---|----|
| Custon Events                              | General Custom                                                   |          |   |    |
| Custom Credential Granted                  | Custom Events Custom Cardholder Granted Custom Cardholder Denied |          |   |    |
| Custom Area Event                          | Custom Credential Granted Custom Credential Denied               |          |   |    |
| Test Connect Defaults OK                   | Custom Area Event                                                |          |   |    |
| Test Connect Defaults OK                   |                                                                  |          |   |    |
| Test Connect Defaults OK                   |                                                                  |          |   |    |
| Test Connect Defaults OK                   |                                                                  |          |   |    |
| Test Connect Defaults OK                   |                                                                  |          |   |    |
| Test Connect Defaults OK                   |                                                                  |          |   |    |
| Test Connect Defaults OK                   |                                                                  |          |   |    |
| Test Connect Defaults OK                   |                                                                  |          |   |    |
| Test Connect Defaults OK                   |                                                                  |          |   |    |
| Test Connect Defaults OK                   |                                                                  |          |   |    |
| tatus                                      | Test Connect                                                     | Defaults |   | ОК |
|                                            | tatus                                                            |          |   |    |

# Setup XPressEntry Data

After setting up the data manager, run the initial Full Sync to pull data from Genetec. Once the Genetec System is set up and synchronizing, you will see all this data represented in XPressEntry under the Add/Edit Info tab. Data which is imported from Genetec cannot be changed and is greyed out in XPressEntry without proper permissions.

## Users

Here is a sample of a properly synchronized user:

| XPressEntry - 2.9.4896 - Genetec (Logge    | d In User: Administrator, Company)<br>View Logout Stritter                            | <br>()          | ×   |
|--------------------------------------------|---------------------------------------------------------------------------------------|-----------------|-----|
| Entry/Exit Activity History Messages Add/E | alt Info Server Activity                                                              |                 |     |
|                                            | External Record:bbc02d29-ff5a-4fdb-bb7d-2a31bae5f381                                  |                 |     |
| Filter:                                    | Users Companies Groups Zones Doors Readers RFID Roles Timezones Holidays Certificates | Badge Layouts N | •   |
| Administrator, Company                     | User Permissions Contact Info Misc                                                    |                 |     |
| Card Casi                                  | First Name I ast Name MI Dianta I parto                                               |                 |     |
| Carta, Christine                           | Photo FP (U)                                                                          |                 |     |
| Carter, Aaron                              | Betty Smith                                                                           |                 |     |
| Cooper, Bradley                            | Company (                                                                             |                 |     |
| Derulo, Jason                              | Company                                                                               |                 |     |
| Diesel, Vin                                | Emp ID Visitor                                                                        |                 |     |
| Flores, Jose                               |                                                                                       |                 |     |
| Jacobsma, Alex                             | Zone Host                                                                             |                 |     |
| Jacobsma, Emily                            | Zees February //                                                                      |                 |     |
| Jonas, Joe                                 | Zone Entry: N/A                                                                       | N               |     |
| Klienhens, Donald                          | Zone Updated: N/A                                                                     | 3               |     |
| Lawrence Jennifer                          |                                                                                       |                 |     |
| Miller Mark                                | Role Entrant V                                                                        |                 |     |
| Moore, Mandy                               |                                                                                       |                 |     |
| Pitt, Brad                                 | Start Date                                                                            |                 |     |
| Seo, Heejin                                | Change Crop Delete                                                                    |                 |     |
| Smith, Betty                               |                                                                                       |                 |     |
| Smith, Billies                             | Dadaaa                                                                                |                 | - 1 |
| Smith, James                               | (a) Add Badge (C) Delete Badge (C) View History Print Badge                           |                 |     |
| Smithereens, Bob                           |                                                                                       |                 |     |
| Smithers, Bob                              | Badge Activated Date Evolved Date Invalid Ba                                          | dae Type        |     |
| Smtih, Bob                                 | Dage Activated Pare Expired Pare invalid                                              | lage type       |     |
| Spears, Britney                            | ▶ 779                                                                                 | ~               |     |
| Lindenake, Jusuri                          | 1192                                                                                  |                 |     |
| User3 test3                                | 1132                                                                                  | · ·             |     |
| Visitor Test                               | 11936                                                                                 | $\sim$          |     |
| Willicks, Sam                              |                                                                                       |                 |     |
| Willis, Tom                                |                                                                                       |                 |     |
| Winston, James                             |                                                                                       |                 |     |
|                                            |                                                                                       |                 |     |
| Time to Read 33 Records: 0.05 seconds      | Add New Delete Save Cancel                                                            |                 |     |
| Activity Partial Full I Total Occupan      | cv: 0 Inside 0 Zones   0 Unread Messages   Service Runn                               | ing Locally     | ,   |

By default, all external data (data that has been synced from Genetec) will show **External Record** and an external record number. The external record and record number can be hidden.

If you wish to hide this, go to **Tools > Settings > General tab > Add/Edit Display**, and check or uncheck **Show External Flag** and **Show External ID**. Show external flag will supersede the show external ID.

| XPressEntry Settings                                                                                                    |                                                                                                    | -    |     | ×   |
|----------------------------------------------------------------------------------------------------|----------------------------------------------------------------------------------------------------|------|-----|-----|
| File Database SQL Import/Export                                                                                                    |                                                                                                    |      |     |     |
| File       Database       SQL Import/Export         Image: SQL Import/Export       Image: SQL Import/Export         Image: SQL Import/Export       Image: SQL Import/Export         Image: SQL Import/Export       Image: SQL Import/Export         Image: SQL Import/Export       Image: SQL Import/Export         Image: SQL Import Settings       Image: SQL Import Settings         Image: SQL Import Settings       Image: SQL Import Settings         Image: SQL Import Settings       Image: SQL Import Settings         Image: SQL Import Settings       SQL Import Settings         Image: SQL Import Settings       SQL Import Settings         Image: SQL Import Settings       SQL Import Settings         Image: SQL Import Settings       SQL Import Settings         Image: SQL Import Settings       SQL Import Settings         Image: SqL Import Settings       Image: SqL Import Settings         Image: SqL Import Settings       Image: SqL Import Settings         Image: SqL Import Settings       Image: SqL Import Settings         Image: SqL Import Settings       Image: SqL Import Settings         Image: SqL Import Settings       Image: SqL Import Settings         Image: SqL Import Settings       Image: SqL Import Settings         Image: SqL Import Settings       Image: SqL Import Settings         Image: SqL Im | General         Show Badge Types Form       Show Vistor Pre-Registration Form         Show RID Form       Show Badge Layouts Form         Show Timezones Form       Show Muster Sites Form         Show Midays Form       Show Badge Layouts Form         Show Midays Form       Show Bodge Layouts Form         Show Holdays Form       Show Deleted Records in Add / Edit List         100       Pagination Size (Zero to Show Al)         External Data       Show External Rag in Add / Edit List         Show Metamal Din Add / Edit List       Alow Reader GulD Switching         Show Reader Timezones       Show Reader Timezones         Badges       Show Fatemal Din Badge Gid         Show Nor Stattly Code Column In Badges       Show Badge Defined Field 1 in Add/Edit         Show Badge Defined Field 1 in Add/Edit       Show Badge Defined Field 1 in Add/Edit         Show Badge Defined Field 1 in Add/Edit       Show Badge Defined Field 1 in Add/Edit         Show Badge Defined Field 1 in Add/Edit       Show Badge Defined Field 1 in Add/Edit         Users       Enable User Watch Lists       Enforce Employee Badge # Uniqueness         Enforce Employee Badge # Uniqueness       Enforce Shot Password |      |     |     |
| L <sub>3</sub>                                                                                                    | GPS Show GPS Coordinates in Doors Show GPS Column's in Activity History                                                                                                    | Save | Can | cel |

# User Permissions

Users in XPressEntry have the same access rules in Genetec to each individual reader.

| 🚽 XPressEntry (Administrator) - 3.0.999 - Telaeris (Logged In User: Administrator, Company) - 🗆 🗙 |                                                  |                          |  |  |  |  |  |  |  |
|---------------------------------------------------------------------------------------------------|--------------------------------------------------|--------------------------|--|--|--|--|--|--|--|
| File File Tools View                                                                              | 🔬 Logout 📎 Entry/Exit 🕅 Muster                   | Pelp                     |  |  |  |  |  |  |  |
| Entry/Exit Muster Activity History Messages Add/Ed                                                | it Info Logs                                     |                          |  |  |  |  |  |  |  |
| External R                                                                                        | ecord:deea5459-ce51-471d-9771-eb4e4f195e30       |                          |  |  |  |  |  |  |  |
| Filter:                                                                                           | 🐇 Users 👖 Companies 👋 Groups 🕍 Zones 📗 Doors 🔲 I | Readers 👍 Roles 🔞 Time 💶 |  |  |  |  |  |  |  |
| Administration Company                                                                            | User Permissions Contact Info UDFs/Misc          |                          |  |  |  |  |  |  |  |
| Doe, John                                                                                         | Access Groups                                    | Add Hearte Crown         |  |  |  |  |  |  |  |
| Francis, Jane<br>Gilmore, Chase                                                                   |                                                  | Add User to Group        |  |  |  |  |  |  |  |
| Gold, James                                                                                       | All open rule                                    | ~                        |  |  |  |  |  |  |  |
| Harper, May<br>Jenkins, Sara                                                                      |                                                  | Allow User to Zone       |  |  |  |  |  |  |  |
| Jones, Ralph                                                                                      |                                                  | ~                        |  |  |  |  |  |  |  |
| lee, Harrisons                                                                                    |                                                  |                          |  |  |  |  |  |  |  |
| Levinston, Bill<br>Lim, Kelly                                                                     | Direct Zone Permissions                          | Allow Userto Timezone    |  |  |  |  |  |  |  |
| Mills, Tara<br>Patter, John                                                                       | Zone Name                                        | ~                        |  |  |  |  |  |  |  |
| Romero, Alberto                                                                                   |                                                  |                          |  |  |  |  |  |  |  |
| Ruiz, Mari<br>Sampson, Alicia                                                                     |                                                  |                          |  |  |  |  |  |  |  |
| Smith, Susana                                                                                     |                                                  |                          |  |  |  |  |  |  |  |
| Webb, Mark                                                                                        |                                                  |                          |  |  |  |  |  |  |  |
| White, Anthony                                                                                    | Allowed Times                                    |                          |  |  |  |  |  |  |  |
|                                                                                                   | Timezone Start EndTime Mon Tuo                   |                          |  |  |  |  |  |  |  |
|                                                                                                   | Name Start End time Mon Tue                      |                          |  |  |  |  |  |  |  |
|                                                                                                   | v                                                |                          |  |  |  |  |  |  |  |
|                                                                                                   |                                                  | -                        |  |  |  |  |  |  |  |
| Track Back 22 Back 4 0 40 and at                                                                  | Add New Delete Save Cancel                       |                          |  |  |  |  |  |  |  |
| Time to Read 22 Records: 0.46 seconds                                                             |                                                  |                          |  |  |  |  |  |  |  |
| Activity Occupancy Partial Full   Total Occupance                                                 | y: 1 Inside 1 Zone   0 Unread Messages           | Service Running Locally  |  |  |  |  |  |  |  |

# Creating RIO Readers and Mapping it to Doors

| Genetec Data Manage                                                                                                    | er                |              |                                                                                                    |            |                        |                       |          |  |        | $\times$ |
|----------------------------------------------------------------------------------------------------|-------------------|--------------|----------------------------------------------------------------------------------------------------|------------|------------------------|-----------------------|----------|--|--------|----------|
| General Custom                                                                                                    |                   |              |                                                                                                    |            |                        |                       |          |  |        |          |
| General       Custom         Genetec Security Center Login         Server:       genetec510         User:       admin         Password:       ••••••••         Synergis RIO Login       RIO Server:         RIO Server:       genetec510CloudLink         RIO Ver:       genetec510CloudLink         RIO Password:       ••••••••         Discrete Control Control Link       RIO Password:         Pable RIO       Accept Untrusted Certificate         (Setting Untrusted Certificate       (Setting Untrusted Certificate         Occupancy Settings       Update Cardholder Occupancy |                   |              | Data Settings         Download Related Data         Cardholder Software Events         Credential Software Events         Access Rule Software Events         RIO Door Settings         Always Show Selected Doors Online         Door 1 Test         Door 4         Door 5         Front Entrance         Main Gate         RIO Reader Timeout (mins)         1         Custom Card Formatting |            |                        |                       |          |  |        |          |
| Download Activity # H                                                                                                    | Hours 4           | Card<br>FC S | ustom Card<br># Start Bit<br>tart Bit                                                                                                    | Format 0   | Card # Bi<br>FC Bit Le | it Length (<br>ngth ( |          |  |        |          |
| Source Columns                                                                                                    |                   |              | Destinati                                                                                                    | on Columns |                        |                       |          |  |        | _        |
|                                                                                                    |                   | ~            |                                                                                                    |            |                        |                       |          |  | $\sim$ | ٢        |
| Source Field                                                                                                    | XPressEntry Field |              |                                                                                                    |            |                        |                       |          |  |        |          |
| UDF1                                                                                                    | udf1 (UDF2)       |              |                                                                                                    |            |                        |                       |          |  |        |          |
| EmailAddress                                                                                                    | email (UDF1)      |              |                                                                                                    |            |                        |                       |          |  |        |          |
| •                                                                                                    |                   |              |                                                                                                    |            |                        |                       |          |  |        |          |
| a .                                                                                                    |                   |              |                                                                                                    |            | Test                   | Connect               | Defaults |  | ОК     |          |

The Doors list will now populate under **RIO Door Settings** following the doors creation in Genetec and synchronization into XPressEntry via a full or partial sync.

- 1. We need to create the RIO objects on the Genetec side for each door/handheld mapping that we wish to use.
- 2. Handheld 1 Door and Handheld 2 Door are going to be used. Check the checkboxes for the two doors.
- 3. Click on **Update RIO** and accept the confirmation to create the RIO readers in Genetec based on the door we want to use.

#### Add Readers to Door

In most situations, you should add **two** readers (an **entry** and an **exit**) for each door. There should be at least one XPressEntry handheld for each door you are tracking.

1. Assign the **Door Side** reader with the **ReaderLabels** created from the RIO Protocol. The **Alpha** side is the Entry Reader, while the **Omega** side is the Exit Reader. Click Apply when done.

| Creating a door                            |                        |                                         |                                                        |                            |                |
|--------------------------------------------|------------------------|-----------------------------------------|--------------------------------------------------------|----------------------------|----------------|
|                                            |                        |                                         |                                                        |                            |                |
| Basic information                          | Alp                    | ha door side:                           | In                                                     |                            |                |
| Door information                           | Ome                    | ga door side:                           | Out                                                    |                            |                |
| Creation summary                           | Access                 | s control unit:                         | Synergis appliance                                     |                            |                |
| Entity creation outcome                    |                        |                                         |                                                        |                            |                |
|                                            | Inter                  | face module:                            | 👒 Telaeris - XPressEntry Serve                         | er (xpressentry - gate1) 🔻 |                |
|                                            |                        |                                         |                                                        |                            |                |
|                                            |                        |                                         |                                                        |                            |                |
| Cancel                                     |                        |                                         |                                                        | K Back N                   | ext >          |
|                                            |                        |                                         |                                                        | 💽 🕂 🌀 🔳 V                  | ed 3:06 PM     |
| 👌 Config Tool 📓 Area view 🛛 🛛              | Access contr           |                                         |                                                        |                            |                |
| < > ₩ 🧧 gate1                              |                        |                                         |                                                        |                            |                |
| Search Y                                   |                        | lder                                    | ntity Properties Hardware Access rul                   | les Unlock schedules       |                |
| ▲ Senetecs7<br>► Sing XPE 3rd Area         | De ferre de unite 🖉    |                                         |                                                        |                            |                |
| ▲ 🛐 XPE Internal Area<br>▲ 🍇 XPE Test Area | Preferred unit:        | Synergis appliance<br>Talaeric - XPress | e                                                      |                            |                |
| gate1                                      | Preferred interface:   | Felaeris - APresse                      | ntry Server (xpressentry - gater)                      |                            |                |
| XPE Door IN                                | Door side III 2        |                                         |                                                        |                            |                |
| 🕨 🎼 XPE Outside Area                       | Reader:                | External xpressen                       | try - gate1 - entry1                                   |                            |                |
|                                            | Request to exit:       | nassigned                               |                                                        |                            |                |
|                                            | Entry sensor:          | nassigned                               |                                                        |                            |                |
|                                            | Camera: 🦷              | Associate a camera                      |                                                        |                            |                |
|                                            | Door side Out 🖊        |                                         |                                                        |                            |                |
|                                            | Reader: U              | nassigned                               |                                                        | / X                        |                |
|                                            | Request to exit:       | earch<br>GENETEC57                      |                                                        | • ×                        |                |
|                                            | Entry sensor:          | Access Mana                             | ager                                                   |                            |                |
|                                            | Camera:                | 4 🤜 Synergis a<br>4 🔍 Telaeris          | ppliance<br>- XPressEntry Server (xpressentry - gate1) |                            |                |
|                                            | Additional connections | Externa                                 | al xpressentry - gate1 - exit1                         |                            |                |
|                                            | Door lock              |                                         | External xpressentry                                   | - gate1 - exit1            |                |
|                                            | Door sensor:           |                                         |                                                        | ×                          |                |
|                                            | 4                      | Casteronnessione                        |                                                        |                            |                |
|                                            | A Door lock should no  |                                         | O                                                      |                            |                |
| 🕂 Add an entity 🗙 Delete 🗊 Copy            | configuration tool     | Maintenance 🔻                           |                                                        | 5                          | Cancel 🗹 Apply |

- 2. Do not forget to add the door or parent entity to an access group.
- 3. Always show selected door online If this is checked, all readers assigned and checked below in the list will always show as online in Genetec regardless of if the door is assigned to a handheld that is online.
  - a. If this is unchecked, the door will only show online in Genetec IF the handheld is online in XPressEntry.

#### Doors

Entry/Exit permissions in XPressEntry are set by doors. Doors contain up to two readers – an entry and an exit reader. Door access is determined by the user's access to the door's external entry or exit reader. Doors should be set by the user for each Handheld Reader in XPressEntry. Allowing editing of external data will be required. Navigate to **Tools > Settings > General tab >** Add/Edit Display and check "Allow Editing of External Data." Click save.

- 1. The XPressEntry Integration with Genetec requires both a start and end zone assigned. If no zone is assigned, handheld activity will not populate to Genetec.
- 2. For most situations, each door's zones should be set to the default: **outside** and **building**. For proper occupancy tracking, set the **start** and **end** zone from area's populated within **Genetec**.
  - a. The start zone is the area the user would be entering from, and the end zone is where the end user will end up. **Entry** reader will tie in the **alpha** side door reader in Genetec, which should be associated with the **end zone** area in XPressEntry.

| 🛃 XPressEntry - 2.7.4475 - Telaeris Inc. (Logged In User: Administratorr, Compa | any)             |         |       |        |           |             | _            |       | ×    |
|---------------------------------------------------------------------------------|------------------|---------|-------|--------|-----------|-------------|--------------|-------|------|
| File 🎢 Tools 🐼 View 🔬 Logout 🊫                                                  | Entry/Exit       | Muste   | er    |        |           |             |              | ?     | Help |
| Entry/Exit Muster Activity History Messages Add/Edit Info Server Activity       |                  |         |       |        |           |             |              |       |      |
| External Record:cf774d                                                          | e6-dcd0-49a2-a   | b3b-2e  | d41c0 | )579ce | е         |             |              |       |      |
| Filter: 🛛 📀 🖈 💥 Users Companies Groups Zo                                       | ones Rooms Doors | Readers | RFID  | Roles  | Timezones | Holidays    | Certificates | Badge | 4 1  |
| gate1<br>Door Name                                                              |                  |         |       |        |           |             |              |       |      |
| gate3 gate1                                                                     |                  |         |       |        |           |             |              |       |      |
| XPE Door IN Start Zone                                                          |                  |         |       |        |           |             |              |       |      |
| XPE Outside Area                                                                |                  | ~       |       |        |           |             |              |       |      |
| End Zono                                                                        |                  |         | Α     |        |           |             |              |       |      |
| XPE Internal Area                                                               |                  | ~       |       |        |           |             |              |       |      |
|                                                                                 |                  |         |       |        |           |             |              |       |      |
| Door KHD Tag #                                                                  |                  |         |       |        |           |             |              |       |      |
| External Entry Reader                                                           |                  |         | ]     |        |           |             |              |       |      |
| gate1 : In                                                                      |                  | ~       |       |        |           |             |              |       |      |
| External Exit Reader                                                            |                  |         | В     |        |           |             |              |       |      |
| gate 1 : Out                                                                    |                  | ~       |       |        |           |             |              |       |      |
|                                                                                 |                  |         |       |        |           |             |              |       |      |
|                                                                                 |                  |         |       |        |           |             |              |       |      |
|                                                                                 |                  |         |       |        |           |             |              |       |      |
|                                                                                 |                  |         |       |        |           |             |              |       |      |
|                                                                                 |                  |         |       |        |           |             |              |       |      |
|                                                                                 |                  |         |       |        |           |             |              |       |      |
|                                                                                 |                  |         |       |        |           |             |              |       |      |
| Time to Read 5 Records: 0.01 seconds Add New D                                  | elete            | ave     |       | Cano   | :el       |             |              |       |      |
| Activity Partial Full   Total Occupancy: 0 Inside 0 Zones                       | 0 Unread Mes     | sages   |       | 1      | 5         | Service Run | ning Locally |       | .::  |

- 3. **Zones** For each door, set the **start** zone to **Outside** and the **end** zone to **Building**. This helps to determine directionality. If occupancy tracking is enabled, set the start and end zones to the desired zone
- 4. External Readers Attach the logical entry and exit readers that you created in Genetec to a door. The readers are named based on the door. Entry reader **alpha** side is named **gate1: In** where the omega side is named **gate1: Out**.

#### Readers

A handheld unit can logically represent any Synergis RIO door/reader combination created in Genetec. When the handheld is issued to an employee at a specific door, the employee must first set the door on the handheld. The XPressEntry Reader that the handheld represents is based on whether the handheld is in entry mode or exit mode.

For example, handheld A is stationed at door A. Door A has two readers associated with it: Reader A-Entry and Reader A-Exit created from Genetec. The employee holding the handheld sets the handheld's door to Reader A. When the employee sees a cardholder walking towards the building, they set the handheld to Entry mode and scans the cardholder's badge. The handheld in entry mode identifies itself as reader A-Entry and sends an activity to the server with access granted or access denied.

Later, there is heavy volume exiting Door B. Door B has two readers associated with it: Reader B-Entry and Reader B-Exit. The employee from door A is called to help and brings handheld A.

They set the door on his handheld to Door B and the mode to Exit. When he begins scanning people walking out of the door, the handheld identifies itself as Reader B-Exit and sends each scan as an activity to the server.

## Activities

XPressEntry will synchronize activities to Genetec if that option has been set in the Data Manager. This allows XPressEntry to track cardholder locations for use with Mustering and location tracking.

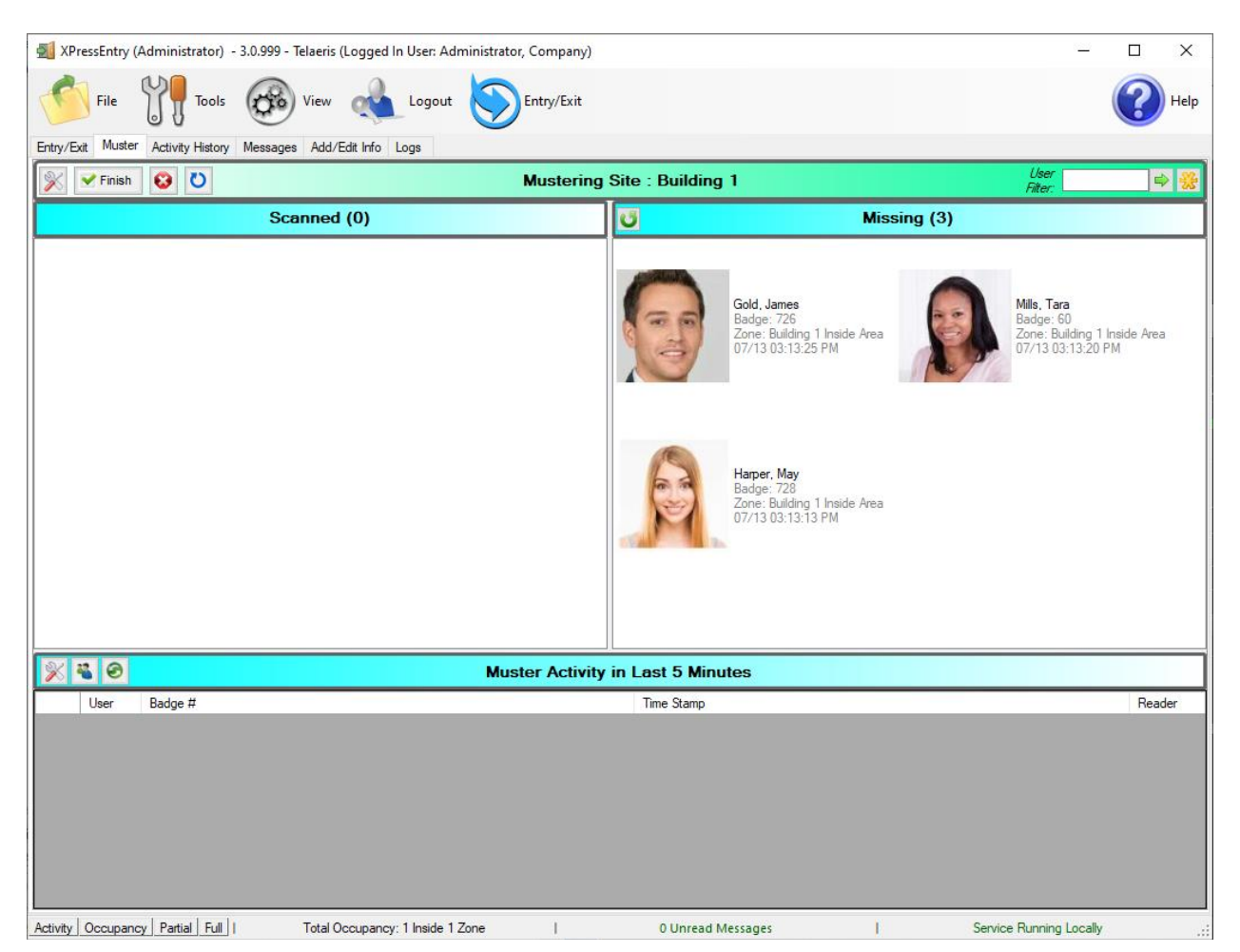

Entry/Exit activities will be sent to Genetec and can be monitored in Genetec Security Desk. After a handheld device is grants or denies access, this data is then synced to the XPressEntry Server. The XPressEntry server will then send the data to Genetec Monitoring in Security Desk.

| 🛃 XPressEntry (Administrator) - 3.0.999 - Telaeris (Logged In User: Administrator, Compa | ny) |                                                                                                    |               |                      |               |             |             | -            |                  | ×   |  |
|------------------------------------------------------------------------------------------|-----|----------------------------------------------------------------------------------------------------|---------------|----------------------|---------------|-------------|-------------|--------------|------------------|-----|--|
| File I Tools 🛞 View 👞 Logout 🕅 Muster                                                    |     |                                                                                                    |               |                      |               |             |             |              | <b>(?)</b> H     | elp |  |
| Entry/Exit Muster Activity History Messages Add/Edit Info Logs                           |     |                                                                                                    |               |                      |               |             |             |              |                  |     |  |
| Zones / Doors                                                                            | 8   |                                                                                                    |               | All Z                | ones (Oc      | cupancy:    | 2)          | Current      | Occupants        | ~   |  |
| Fiter:                                                                                   | 1   | and the second second se | Cold James    |                      |               |             |             |              |                  |     |  |
| All Zones (2)                                                                            |     | -                                                                                                    | Entered: 07   | /13 03:30:13 F       | PM            |             |             |              |                  |     |  |
| Test Door                                                                                | 6   | -                                                                                                    | Badge #: 72   | 26<br>26 1 Iosido Am |               |             |             |              |                  |     |  |
| □ Building 1 Inside Area (1)                                                             |     |                                                                                                    | 2011C. Dullui | ng Tinside Are       |               |             |             |              |                  |     |  |
| Front Entrance                                                                           |     |                                                                                                    |               |                      |               |             |             |              |                  |     |  |
|                                                                                          |     |                                                                                                    |               |                      |               |             |             |              |                  |     |  |
|                                                                                          |     |                                                                                                    |               |                      |               |             |             |              |                  |     |  |
|                                                                                          |     |                                                                                                    |               |                      |               |             |             |              |                  |     |  |
|                                                                                          |     |                                                                                                    |               |                      |               |             |             |              |                  |     |  |
|                                                                                          |     |                                                                                                    |               |                      |               |             |             |              |                  |     |  |
|                                                                                          | ×   | <b>*</b> 0                                                                                                    |               | Activity             | Occurrir      | ig in Last  | Day         | 0            |                  |     |  |
|                                                                                          |     | User                                                                                                    | User<br>Image | Time<br>Stamp        | Start<br>Zone | End<br>Zone | Door        | Reader       | Entry<br>Granted | î   |  |
|                                                                                          |     | Harper, M                                                                                                    | 0             | 07/13 03:            | Building 1    | Outside     |             | Server Re    | True             |     |  |
|                                                                                          |     |                                                                                                    |               |                      |               |             |             |              |                  |     |  |
|                                                                                          |     | Mills, Tara                                                                                                    |               | 07/13 03:            | Building 1    | Outside     |             | Server Re    | True             |     |  |
|                                                                                          |     | Gold, Jam                                                                                                    | 0             | 07/13 03:            | Building 1    | Building 1  | Front Entr  | Handheld 5   | True             |     |  |
|                                                                                          |     | Gold, Jam                                                                                                    | 6             | 07/13 03:            | Building 1    | Building 1  | Front Entr  | Server Re    | True             | ~   |  |
| Activity Occupancy Partial Full   Total Occupancy: 2 Inside 2 Zones                      |     | 0 Un                                                                                                    | read Messa    | ges                  | I.            |             | Service Run | ning Locally |                  | :   |  |

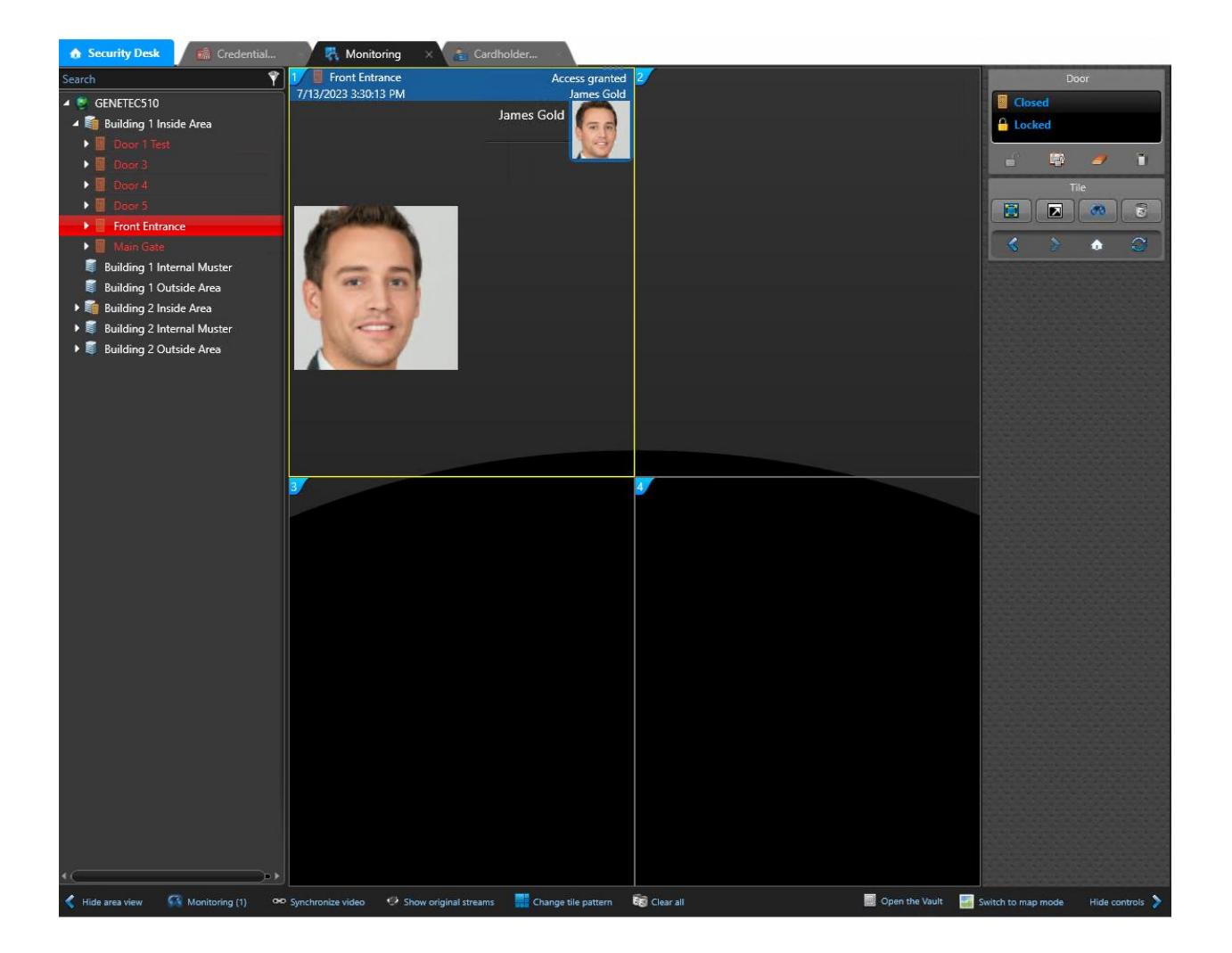